## **Activation Espace Numérique de Travail**

Aller sur le site de l'Université de Pau : http://www.univ-pau.fr/live/

Cliquer sur Portail-ENT

Cliquer sur la rubrique : Votre identifiant, puis Mon compte

Cliquer sur : Je suis un étudiant ou doctorant et souhaite activer ou retrouver mon compte

Remplir les informations demandées : -date de naissance au format : jour/ mois/ année -Code INE : présent sur votre certificat de scolarité.

Choisir votre mot de passe

Noter votre identifiant

## Activation de votre carte étudiante

Se connecter sur l'ENT et consulter ses courriels

**Ouvrir le courriel d'Izly** : « Activation de votre compte Izly », **cliquer sur le lien** et saisir le mot de passe provisoire, puis choisir votre mot de passe.

## Votre carte étudiante est activée.

Vous pouvez maintenant mettre de l'argent sur la carte étudiante (par virement bancaire ou par carte bancaire). Avec cet argent vous pouvez :

- payer vos repas au restaurant universitaire, à la brasserie universitaire et à la cafétéria universitaire
- faire des photocopies à la bibliothèque universitaire
- faire des lessives à la laverie des résidences universitaires
- acheter de la nourriture ou des boissons dans les distributeurs de l'université

Si vous avez un problème ou des questions, n'hésitez pas à venir nous en parler

En cas de fermeture du bureau, une boîte aux lettres est à votre disposition près du secrétariat